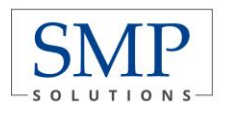

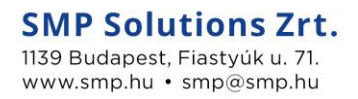

## Új jelszó beállítása Új jelszó beállítása az IFA rendszerhez

BIZALMAS INFORMÁCIÓ SMP | IFA | 1.0 verzió | 2020.05.04.

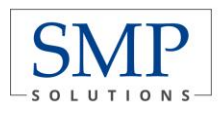

## TARTALOMJEGYZÉK

| 1 | Áttekintés           | 3 |
|---|----------------------|---|
| 2 | Új jelszó beállítása | 4 |

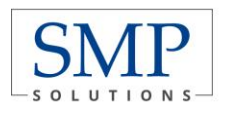

# 1 ÁTTEKINTÉS

Az Integrált Futball Alkalmazásba (IFA) történő első belépéskor a felhasználónak új jelszót kell beállítania annak érdekében, hogy a rendszert használni tudja. E célt szolgálja az IFA bejelentkezési képernyőjén megtalálható Elfelejtett jelszó funkció gomb, melynek segítségével a felhasználó nem csak az első belépéskor, hanem ténylegesen elfelejtett jelszó esetén is új jelszót állíhat be magának. Ezt a rendszer mindenesetben a felhasználóhoz tartozó e-mail címre küldi meg. Az e-mailen kapott jelszót a dokumentum további részében leírtak szerint kell kezelni, de ha:

### Ha nem érkezne meg az e-mail cím

- 1. A visszaigazoló e-mail ellenőrzése a levelező rendszer levélszemetei ("spam-ek") között.
- vélelmezhetően az INFO rendszerben nem volt / nem volt helyes e-mail cím beállítva, emiatt kérjük írásban jelezze ezt a területileg illetékes labdarúgó-szövetségnek, illetve az (ifa@mlsz.hu) e-mail címre.

Az útmutató lényege, hogy bemutassa azt a pár egyszerű lépést, melynek segítségével akár az első belépéskor, akár a rendszer későbbi használatakor új jelszót állíthatnak be maguknak az IFA-t használó felhasználók.

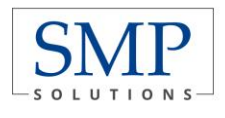

# 2 ÚJ JELSZÓ BEÁLLÍTÁSA

1 Első lépésként kattintson az Asztalon található böngészőjének ikonjára, hogy ezen keresztül érhesse el az IFA rendszert.

Az IFA rendszer az alábbi böngészőkkel problémamentesen használható:

- Google Chrome
- Mozilla Firefox

Az Internet Explorer Chasználata során léphetnek fel kompatibilitási problémák, így annak használata nem ajánlott.

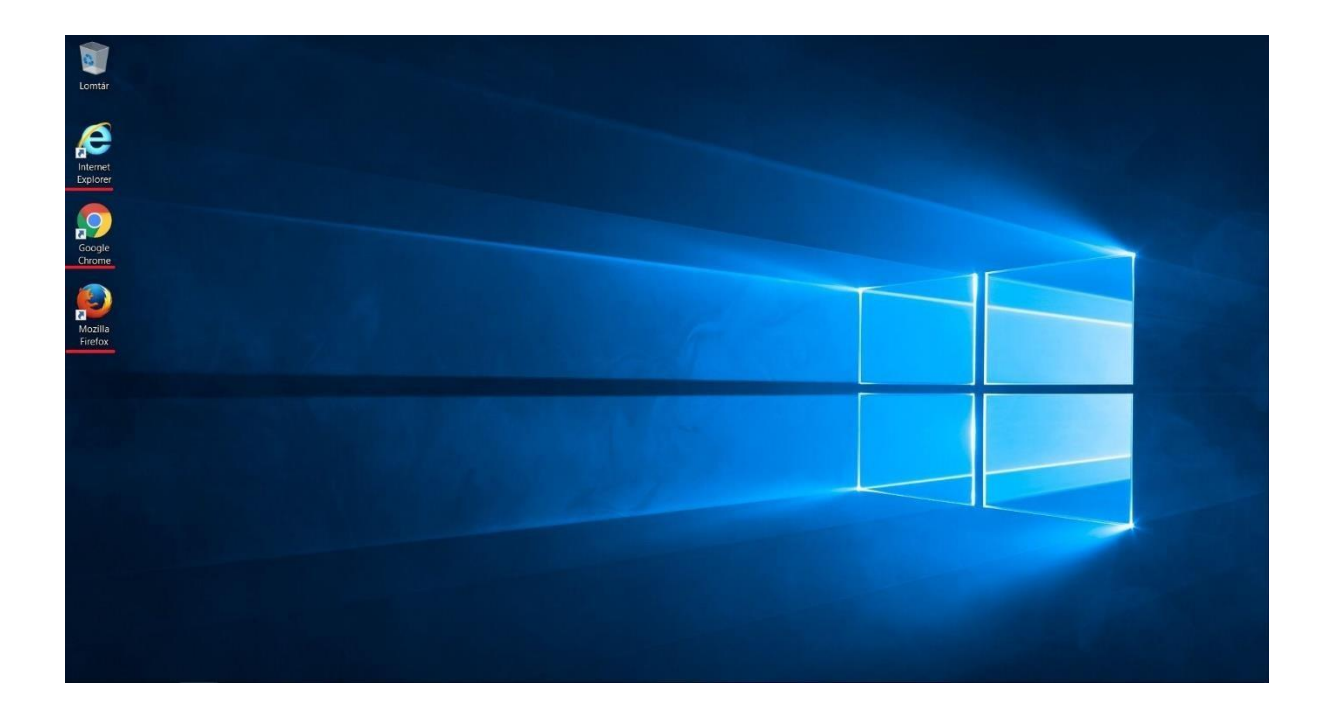

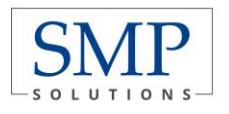

2 Nyissa meg az Integrált Futball Alkalmazást az alábbi elérési útvonalon keresztül: <u>https://ifa.mlsz.hu</u>

A linkre történő kattintást követően az alábbi bejelentkezési felületet jelenik meg a felhasználó előtt:

| MLSZ              | Magyar Labdarúgó Szövetség                      |  |
|-------------------|-------------------------------------------------|--|
|                   | Integrált Futball Alkalmazás                    |  |
| legisztrációs kód |                                                 |  |
| Azonosító         |                                                 |  |
| elszó             |                                                 |  |
| Jelszó            |                                                 |  |
|                   | Bejelentkezés                                   |  |
|                   | Elfelejtett jelszó                              |  |
| Új jelszó igé     | nylése - tájékoztató IFA támogatási elérhetőség |  |
|                   |                                                 |  |

3 Gépelje be az Önhöz tartozó regisztrációs kódot a bejelentkezési képernyőn megtalálható Felhasználó regisztrációs kód mezőbe.

|                  | Magyar Labdarúgó Szövetség                       |
|------------------|--------------------------------------------------|
|                  | Integrált Futball Alkalmazás                     |
| Regisztrációs kó | d                                                |
| 33199518         |                                                  |
| Jelszó           |                                                  |
| Jelszó           |                                                  |
|                  | Bejelentkezés                                    |
|                  | Elfelejtett jelszó                               |
| Új jelszó ige    | énylése - tájékoztató IFA támogatási elérhetőség |

4 Az regisztrációs kód megadását követően kattintson a bejelentkezési képernyőn megtalálható Elfelejtett jelszó gombra. Ennek hatására egy megerősítést kérő ablak jelenik meg a felhasználó előtt, ekkor nyomja meg a Tovább gombot.

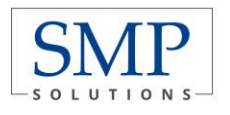

#### SMP Solutions Zrt. 1139 Budapest, Fiastyúk u. 71. www.smp.hu • smp@smp.hu

| MLSZ Magyar Labdarúgó Szövetség                                                                                                    |   |
|----------------------------------------------------------------------------------------------------|---|
| Integrált Futball Alkalmazás                                                                                                    |   |
| Regisztrációs kód                                                                                                    |   |
| 33199518                                                                                                    |   |
| Jelszó                                                                                                    | _ |
| Jelszó                                                                                                    | ] |
| Bejelentkezés                                                                                                    |   |
| Elfelejtett jelszó                                                                                                    |   |
| Új jelsző igénylése - tájékoztató IFA támogatási elérhetőség                                                                                                    |   |
|                                                                                                    |   |
| Integrált Futball Alkalmazás                                                                                                    |   |
| 33199518                                                                                                    |   |
| Jelszó                                                                                                    |   |
| Jelszó                                                                                                    |   |
| Bejelentkezés                                                                                                    |   |
|                                                                                                    |   |
| Elfelejtett jelszó                                                                                                    |   |
| Elfelejtett jelszó<br>Az elfelejtett jelszó funkcióval a rendszerben megadott e-mail címére új jelszót<br>küldünk.<br>Folytatni kívánja a műveletet?<br>Tovább Vissza |   |

5 A Tovább gomb megnyomását követően a rendszer elküldi a regisztrációs kódhoz tartozó email címre az új jelszó beállításával kapcsolatos teendőket. Erről a rendszer egy információs ablakban tájékoztatja is a felhasználót.

| ) MLSZ                           | Magyar Labdarúgó Szövetség                                               |
|----------------------------------|--------------------------------------------------------------------------|
|                                  | Integrált Futball Alkalmazás                                             |
| Regisztrációs kó                 | d                                                                        |
| 33199518                         |                                                                          |
| Jelszó                           |                                                                          |
| Jelszó                           |                                                                          |
|                                  | Bejelentkezés                                                            |
| 1                                | Elfelejtett jelszó                                                       |
| A jelszó módo<br>mail címre elki | sításhoz és bejelentkezéshez szükséges adatokat a megadott e-<br>ildtük! |
|                                  | invlése - tájékoztató                                                    |

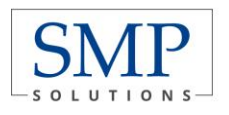

6 A következő lépésben nyissa meg e-mail fiókját, ahol Elfelejtett jelszó tárggyal szerepelnie kell egy új üzenetnek, melynek feladója a helpdesk. A levélben megtalálja az Önhöz tartozó regisztrációs kódot, a módosításhoz szükséges kódot, és a linket, amely kékkel alá is van húzva.

Az Ön felhasználói regisztrációs kódja: 33199518.

A belépéshez szükséges a jelszó azonnali megváltoztatása, melyet a következo <u>linkre</u> kattintva végezhet el. A link érvénvességi ideie 2018 03 14 11:47:39-ig tart. A jelszó módosításához szükséges azonosító kód: **vkENw** 

Amennyiben nem Ön kért jelszó módosítást, jelezze az IFA üzemeltetésnek, mivel valaki az Ön felhasználójával szeretne visszaélni!

Üdvözlettel: IFA rendszer

7 A levélben szereplő link az igénylést követően 10 percig érvényes, utána újat kell igényelni.

## Hiba.

Link érvényessége lejárt

8 Az IFA rendszer Jelszó módosítás felületén adja meg, az e-mail-ben kapott azonosító kódot, és kétszer az új jelszót, amit a későbbiekben használni kíván.

Az új jelszóval kapcsolatos szabályok:

- Nem egyezhet meg korábban már beállított jelszavakkal.
- Legalább 10 karakter hosszúnak kell lennie, valamint szerepelni kell benne kisbetűnek, nagybetűnek, valamint speciális karakternek is, ahogy ez a képernyőn fel is van tüntetve.

Ha ezek rendben vannak, akkor a Ment gombra szükséges kattintani, de **az újonnan beállított jelszó időtartama 60 nap**, utána meg kell ismételni ezt a folyamatot.

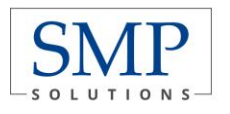

| 🎒 MLSZ 🛛 Magyar Labdarúgó Szövetség                                                                                                    |
|----------------------------------------------------------------------------------------------------|
| Integrált Futball Alkalmazás                                                                                                    |
| Jelszó módosítás                                                                                                    |
| Az új jelszónak legalább 10 karakter hosszúnak kell lennie és legalább 3 különbözó típusút tartalmaznia kell a következő<br>típusokból: - kisbetű - nagybetű - szám - speciális karakter! Továbbá az új jelszó nem egyezhet meg az elmúlt 24 jelszóval sem!Az<br>új jelszó érvényességi ideje 60 nap. |
| Sikeres jelszó változtatás után a rendszer a bejelentkezési oldalra fogja irányítani, ahol már az új jelszóval<br>tud belépni a rendszerbe.                                                                                                    |
| E-mailben kapott azonosító kód                                                                                                    |
| VKENW                                                                                                    |
| Új jelszó                                                                                                    |
|                                                                                                    |
| Új jelszó megerősítése                                                                                                    |
|                                                                                                    |
| Ment Mégsem                                                                                                    |

9 Amennyiben sikeres volt a jelszóbeállítás, akkor a felület visszairányítja a felhasználót a kezdőoldalra, viszont újabb változtatás a következő 24 órában már nem lehetséges.

| MLSZ              | Magyar Labdarúgó Szövetség                      |
|-------------------|-------------------------------------------------|
|                   | Integrált Futball Alkalmazás                    |
| Regisztrációs kód | 1                                               |
| 33199518          |                                                 |
| Jelszó            |                                                 |
| Jelszó            |                                                 |
|                   | Bejelentkezés                                   |
|                   | Elfelejtett jelszó                              |
| A jelszót nem l   | ehet egy napon belül többször megváltoztatni!   |
| Új jelszó igé     | nylése - tájékoztató IFA támogatási elérhetőség |

10 A bejelentkezési képernyőn adja meg az Önhöz tartozó regisztrációs kódot és az újonnan megadott jelszót, majd nyomja meg a Bejelentkezés gombot. Ennek hatására a rendszerbe történő belépésnek sikeresnek kell lennie.

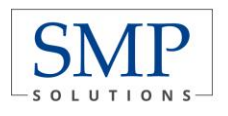

### **SMP Solutions Zrt.** 1139 Budapest, Fiastyúk u. 71.

www.smp.hu • smp@smp.hu

#### 🧿 MLSZ Magyar Labdarúgó Szövetség

| 33199518<br>Iszó<br>Bejelentkezés |
|-----------------------------------|
| lszó<br>Bejelentkezés             |
| Bejelentkezés                     |
| Bejelentkezés                     |
| Bejelentkezés                     |
|                                   |
| Elfelejtett jelszó                |
| Elfelejtett jelszó                |

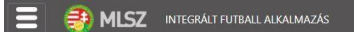

#### IFA

Üdvözöljük a Magyar Labdarúgó Szövetség Integrált Futball Alkalmazásában (IFA)!

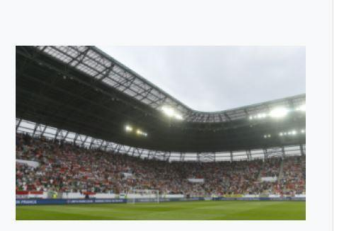